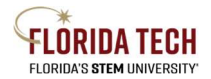

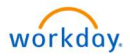

# View and Print W-2

## Overview

Current and Former Florida Tech employees can access their W-2 by creating an ADP account.

#### Process

- 1. Go to <u>https://www.adp.com/</u>
- 2. Select the Sign In button in upper right

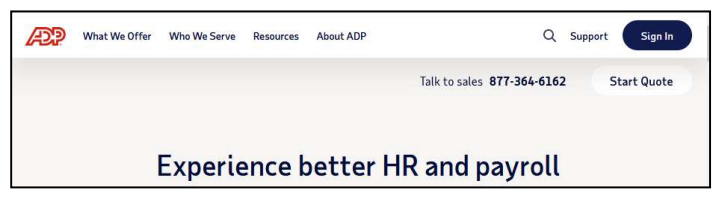

3. Select My current employer uses ADP

| Sign in to                                                                                                    | ADP®                                                                                               |
|----------------------------------------------------------------------------------------------------|----------------------------------------------------------------------------------------------------|
| Vant to view your pay stub, downloa<br>ccess your 401(k) account? You name<br>the right place to do it even if you l          | d a W-2, enroll for benefits, o<br>e it, and we can help you get t<br>have never signed in before! |
| ck the option that describes you bes                                                                                          | t:                                                                                                 |
| ck the option that describes you bes<br>Select                                                                                | t:<br>~                                                                                            |
| ck the option that describes you bes<br>Select<br>Select                                                                      | t: ~                                                                                               |
| ck the option that describes you bes<br>Select<br>Select<br>My former employer uses ADP                                       | t: ~                                                                                               |
| ck the option that describes you bes<br>Select<br>Select<br>My former employer uses ADP<br>My former employer is out of busin | t: 🗸                                                                                               |

4. Select CREATE ACCOUNT from bottom

| Sign in to ADP®       |  |
|-----------------------|--|
| User ID               |  |
| Remember My User ID 🛛 |  |
| NEXT                  |  |
|                       |  |

5. Select FIND ME button

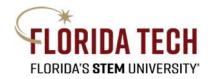

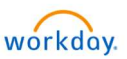

#### Florida Tech Workday Job Aid

| SECURE PAGE |                                                                                    | ENGLISH                                |
|-------------|------------------------------------------------------------------------------------|----------------------------------------|
|             | Create your acco                                                                   | unt                                    |
| Creating yo | our online account gives you secure and<br>ersonal, pay, HR and company informatic | quick access to your<br>on. It's easy. |
|             | Please select an option to continu                                                 | Je.                                    |
|             | FIND ME                                                                            |                                        |
|             | I HAVE A REGISTRATION CODE                                                         |                                        |
|             | C PACK                                                                             |                                        |

- 6. Select Your information radial button
- 7. Enter identifying information
- 8. Click SEARCH button

| •               | (              | )C         | <mark>O</mark>           | O              |
|-----------------|----------------|------------|--------------------------|----------------|
| Search          | Ident          | ity Info   | Contact Info             | Create Account |
|                 | Н              | lelp us    | s find you               |                |
| Email or r      | nobile phone   | ř          | Your informa             | tion           |
| Enter ti        | ne personal ir | nformation | that you shared with you | ur employer.   |
| irst name * 🕜   |                |            | Last name*               |                |
|                 |                |            |                          |                |
| Date of Birth * |                |            | Country*                 |                |
| Month 🗸         | Day 🗸          | Year 🗸     | USA                      | ~              |
| SSN Ø           |                |            | Employee/Ass             | ociate ID      |
|                 |                | <b>a</b>   |                          |                |
|                 |                |            |                          |                |
|                 |                | SI         | FARCH                    |                |

- 9. Confirm your name
- 10. Select Florida Institute of Technology company
  - a. If you have had employers in the past use ADP, these may also appear

| •      |   |                         | ····· 0             | O              |
|--------|---|-------------------------|---------------------|----------------|
| Search |   | Identity Info           | Contact Info        | Create Account |
|        |   | We found y              | vou,                |                |
|        |   | Select the company to   | create a new accoun | t.             |
|        | Ħ | Florida Institute of Te | chnology            | >              |
|        | H |                         |                     | >              |

- 11. Verify Identity using mobile number
  - a. Terminated employees cannot use their email as the email address associated with the account is typically the @fit.edu email address

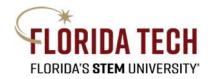

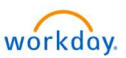

#### Florida Tech Workday Job Aid

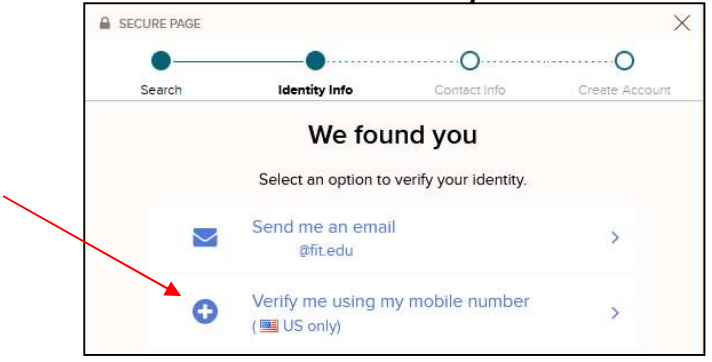

### 12. Enter Verification Code

| Search | Identity Info          | Contact Info      | Create Account |
|--------|------------------------|-------------------|----------------|
|        | Number o               | confirmed         |                |
|        | We sent a code by text | message to •••••  |                |
|        | This code is vali      | d for 15 minutes. |                |
|        | Verificati             | on Code           |                |
|        | 1                      |                   |                |
|        |                        |                   |                |
|        |                        |                   |                |
|        | 0010                   |                   |                |

13. Update Contact information if desired

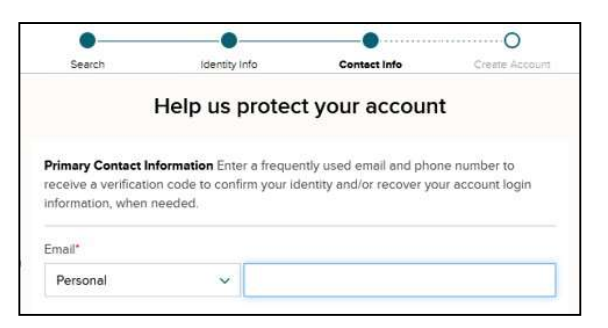

- 14. New User Id is displayed
- 15. Create/Confirm a new Password

|                 | and the second                   | Contestists                     | C                  |
|-----------------|----------------------------------|---------------------------------|--------------------|
| seerch          | idensity into                    | Contect Into                    | Creete Accour      |
|                 | One more s                       | step,                           |                    |
| Let's set up th | e login information for<br>Techr | your account with Flo<br>hology | orida Institute of |
| Your Us         | erid:                            |                                 |                    |
| Create F        | Password *                       |                                 |                    |
|                 |                                  |                                 |                    |
| Dersword        | d must be 9. C4 charac           | teer loos and contain           |                    |
| letters, n      | umbers, and special cha          | aracters.                       |                    |
| Confirm         | Password *                       |                                 |                    |
|                 |                                  |                                 |                    |
|                 |                                  |                                 |                    |

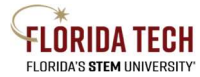

### Florida Tech Workday Job Aid

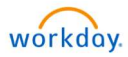

16. Account creation message displays, SIGN IN NOW to get W-2

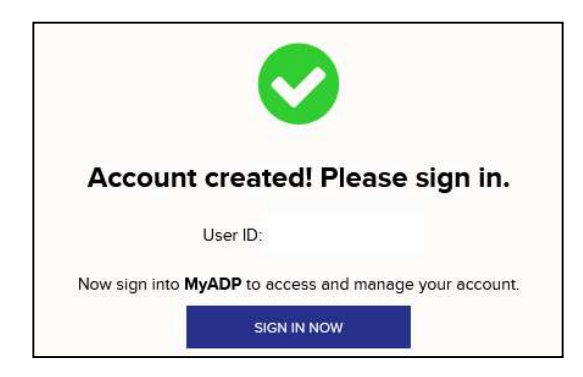

#### 17. Enter User ID and Password

| Lo      | g in to ADP    |  |
|---------|----------------|--|
| User ID |                |  |
| Remembe | r My User ID 😡 |  |
|         | NEXT           |  |

18. Click VIEW STATEMENT to view document

| Go Paperless                                                                                                    | Tax Statements                   |
|----------------------------------------------------------------------------------------------------|----------------------------------|
| ave time, trees and clutter!                                                                                                    | Tax Year 2021                    |
| View your electronic documents online Access them securely at your convenience Converting the secure of the secure of the secur | E W2<br>FLORIDA INSTITUTE OF TEC |
| GO PAPERLESS                                                                                                    | VIEW STATEMENT                   |

19. Print or Download from button in upper right

| CBACK                                           | Statement for 2021            |                 |
|-------------------------------------------------|-------------------------------|-----------------|
| Tax Year: 2021 Form Type: W2                    |                               | PRINT DOWINLOAD |
| E Q ↑ ↓ 1 of 2                                  | —  + Automatic Zoom 🐱         | 8 CO N :        |
|                                                 | 2021 W-2 and EARNINGS SUMMARY |                 |
| Employee Reference Copy<br>W-2 Wage and Tax 202 | 4                             |                 |